myModules User Guide *How to log into myUNISA site* 

## CONTENTS

| 1. | How to log into myUNISA site? | . 2 | ) |
|----|-------------------------------|-----|---|
|----|-------------------------------|-----|---|

## 1. How to log into myUNISA site?

Logging into the myUNISA site, you will need to follow the steps below:

• Step 1: Please enter the link (<u>https://www.unisa.ac.za/sites/myunisa/default</u>) into your browser of choice.

Please note: We recommend the use of the Google Chrome Browser, as well as PLEASE, DO NOT USE the Internet Explorer Browser

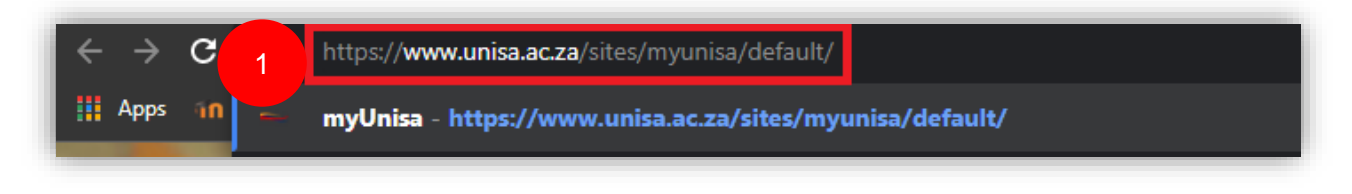

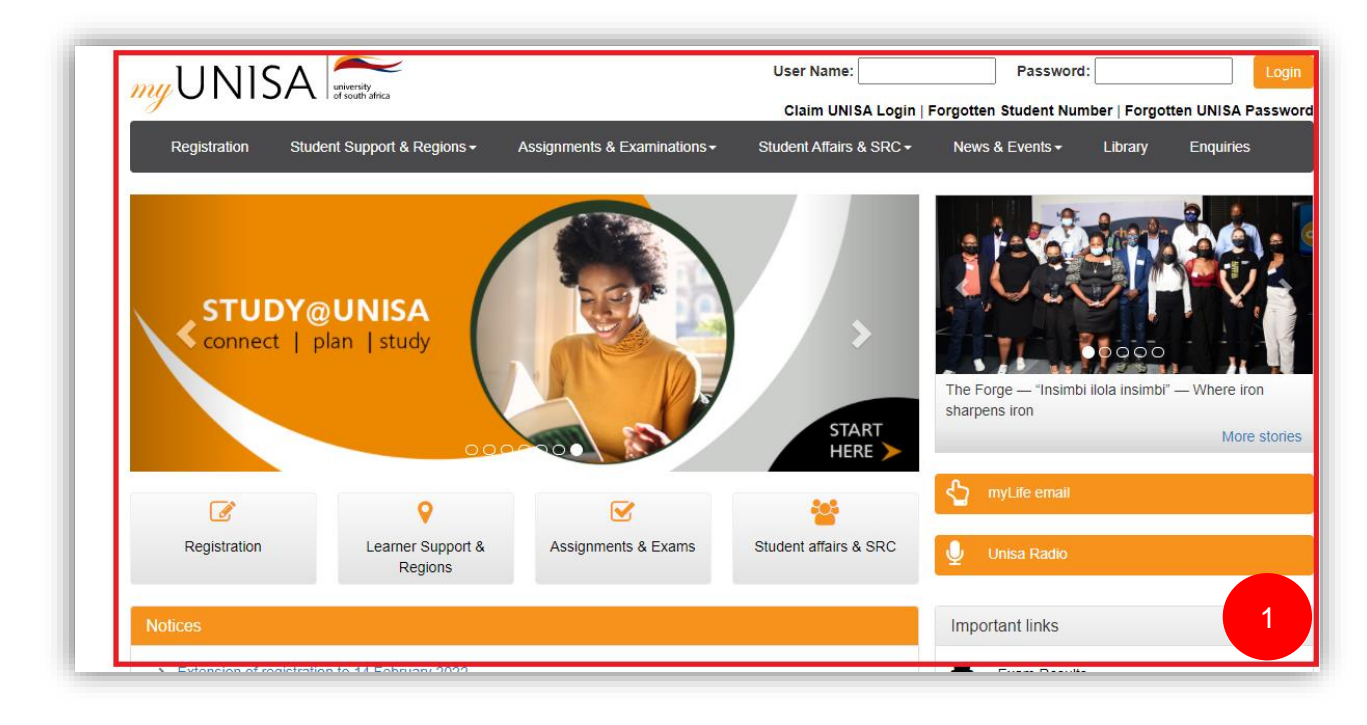

## Figure 1-1

Figure 1-2

 Step 2: You will be directed to the myUNISA login page. Please enter your Username and Password.

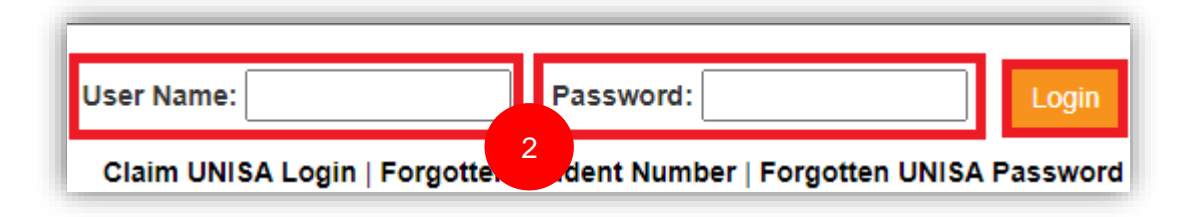

Figure 1-3

• Step 3: Once having entered your details, please click on the "Login" button.

| User Name:                                                            | Password: | Login |  |
|-----------------------------------------------------------------------|-----------|-------|--|
| Claim UNISA Login   Forgotten Student Number   Forgotten UNISA Pass 3 |           |       |  |

## Figure 1-4

 Step 4: Once you have successfully logged in you will see a screen that houses three tabs/buttons at the top of your page (middle) – "myModules 2022", "myModules 2021" and "myAdmin"

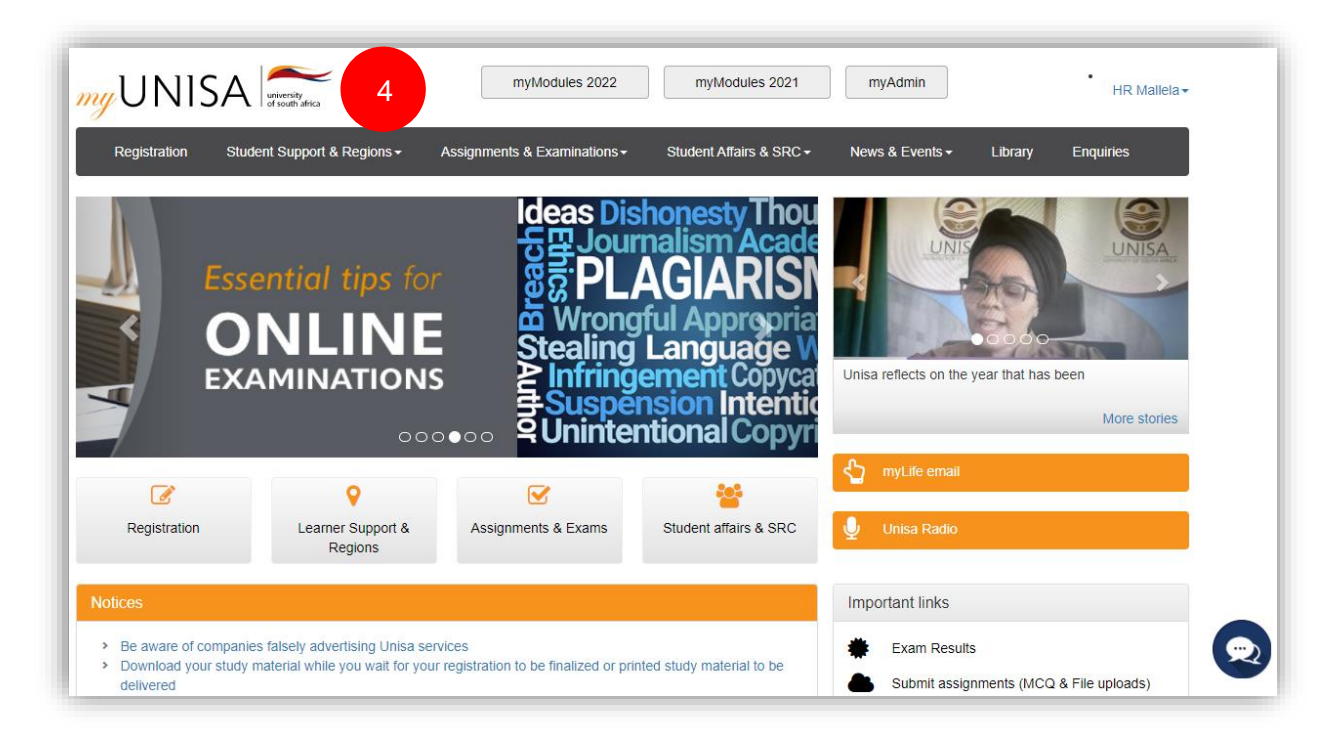

Figure 1-5